## Configuring Mac Address Book to search AKO White Pages (revised 21 FEB 11 by Mike Danberry)

The following method outlines a way in which you can configure the built in Address Book function on your Mac to Search the AKO White Pages Directory. In my tests, it works great on Snow Leopard (10.6.6), but did not work in Leopard (10.5.8)

- 1. Open Address Book (Finder Applications Address Book)
- 2. Select the "Address Book" drop down menu and click on Preferences.

| Address Book            | File | Edit |
|-------------------------|------|------|
| About Address Book      |      |      |
| Preferences             |      | ж,   |
| Services                |      | ►    |
| Hide Address            | Book | жн   |
| Hide Others<br>Show All | 7    | C₩H  |
| Quit Address            | Book | жQ   |

3. Snow Leopard: Select the Accounts Tab from the top bar.

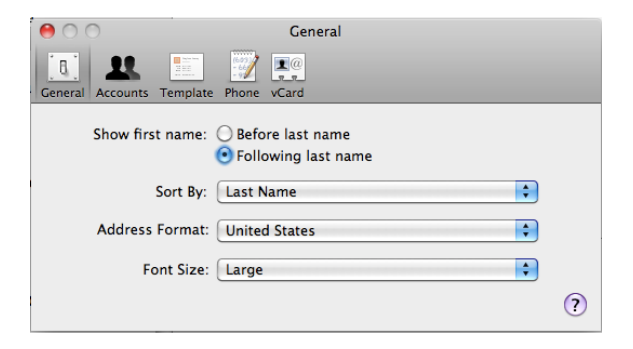

4. Click the "+" button on the lower left side of the screen.

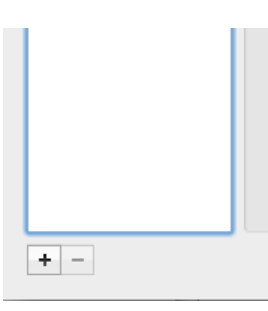

5. Select the Account Type Drop down and select LDAP. Enter into the Server Address: field the following string: **directory.us.army.mil** 

|     | You'll be guided th<br>Address Book serv | rough the necessary ste  | p <mark>s to set</mark> up an |
|-----|------------------------------------------|--------------------------|-------------------------------|
| -   | To get started, fill                     | out the following inform | ation:                        |
| 110 | Account type:                            | CardDAV                  | •                             |
|     | User name:                               |                          |                               |
|     | Password:                                |                          |                               |
|     | Server address:                          | addressbook.example.c    | om                            |
|     |                                          |                          |                               |
|     |                                          |                          |                               |

- 6. Select the "Server Options" drop down and check the "Use SSL" Box.
- **Click Continue**

| Annan | Add Account<br>You'll be guided through the necessary steps to set up an<br>Address Book server account. |
|-------|----------------------------------------------------------------------------------------------------|
|       | To get started, fill out the following information:                                                      |
|       | Server address: directory.us.army.mil<br>Server Options<br>Port: 636 Vuse SSL                            |
| ?     | Cancel Go Back Continue                                                                                  |

7. Enter the following information into the designated field:

|     | Description:    | AKO White Pages            |
|-----|-----------------|----------------------------|
|     | Search base:    | ou=people,ou=army,ou=dod,  |
| 10  | Scope:          | Subtree 🗘                  |
| ((( | Authentication: | Simple 🛟                   |
| 100 | User name:      | cn=XXXX.XXXX,ou=people,ou= |
|     | Password:       |                            |
|     |                 |                            |
|     |                 |                            |

- Description: AKO White Pages
- Search Base: ou=people,ou=army,ou=dod,o=U.S. Government,c=US
- Scope: Subtree
- Authentication: **Simple**

- Username: cn=firstname.lastname,ou=people,ou=army,ou=dod,o=U.S. Government,c=US NOTE: firstname.lastname is <u>your</u> AKO username

- Password: your AKO Password

## Click Create

8. Your Accounts Tab should now look like the below image. Close the Accounts window.

| 000                                                       | Accounts                                                                             |                                                                                                    |  |
|-----------------------------------------------------------|--------------------------------------------------------------------------------------|----------------------------------------------------------------------------------------------------|--|
| General Accounts Template                                 | Phone vCard                                                                          |                                                                                                    |  |
| Accounts<br>On My Mac<br>Local<br>AKO White Pages<br>LDAP | Name:<br>Server:<br>Port:<br>Search Base:<br>Scope:<br>Authentication:<br>User Name: | Account Information<br>AKO White Pages<br>directory.us.army.mil<br>636 V Use SSL<br>ou=people,ou=army,ou=dod,o=U.S. Go<br>Subtree<br>Simple<br>cn=XXXX.XXXX,ou=people,ou=army,ou= |  |
| + -                                                       | Password:                                                                            |                                                                                                    |  |

9. Snow Leopard: You should now be able select the "AKO White Pages" address book, enter a Last name, First name string into the search field, hit enter, and the results will be displayed in the name field. When a name is selected it will open in the right pane.

| 00                           |      | Address Book |
|------------------------------|------|--------------|
|                              |      | Q Wright 🛛 🗵 |
| Group                        | Name |              |
| All Contacts                 |      |              |
| 🔟 AKO White Pages 🛛 🕺        |      |              |
| Last Import                  |      |              |
| 1-30IN 1SG's                 |      |              |
| 🖾 1-30IN Battalion (Current) |      |              |
| 🖾 1-30IN Battalion (Former)  |      |              |
| 🖾 1–30IN Company Command     |      |              |
| 🖾 1-30IN S3 Staff            |      |              |
| E 2BCT 3ID                   |      |              |
| C 173RD ABN BDE              |      |              |
| 🖾 Army                       |      |              |
| Computers & Programming      |      |              |
| 🖾 Family                     |      |              |
| E Fort Stewart               |      |              |
| 🖾 Friends                    |      |              |
| 🖫 Kirkuk                     |      |              |
| 🖾 Michigan Contacts          |      |              |
| CCS/IOBC                     |      |              |
| 🖾 Real Estate & Housing      |      |              |
| St. Peter's Episcopal Church |      |              |
|                              |      |              |
|                              |      |              |
|                              |      |              |
|                              |      |              |
|                              |      |              |
|                              |      |              |
|                              |      |              |
|                              |      |              |

| 00                             |                    | Address Book                    |                   |
|--------------------------------|--------------------|---------------------------------|-------------------|
|                                |                    |                                 | Q Wright 🛛 🔊      |
| Group                          | Name               |                                 |                   |
| All Contacts                   | 🗉 Cookus Wright    | Cookus Wright                   |                   |
| AKO White Pages                | 🗉 Erion Wright     | SFC                             |                   |
| 🖻 Last Import                  | Family Wright      |                                 |                   |
| 🖾 1-30IN 1SG's                 | 📧 Jaime Wrightcruz |                                 |                   |
| 🖾 1-30IN Battalion (Current)   | James Wright       |                                 |                   |
| 🖾 1–30IN Battalion (Former)    | 🗷 Jesse Wright     | work 501.212.4282               |                   |
| 🖾 1-30IN Company Command       | Julius Wright      | work wright.cookus@us.armv.mil  |                   |
| 🖾 1–30IN S3 Staff              | 🗉 Karlis Wright    |                                 |                   |
| C 2BCT 3ID                     | 🗉 Line Wright      | work North Little Rock AR 72199 |                   |
| 🖾 173RD ABN BDE                | 🗉 Long Wright      | Note:                           |                   |
| 🖾 Army                         | 📧 Michael Wright   |                                 |                   |
| Computers & Programming        | Mitchell Wright    |                                 |                   |
| 🖾 Family                       | Shill Wright       |                                 |                   |
| 🖾 Fort Stewart                 | Stanton Wright     |                                 |                   |
| 🖾 Friends                      | Still Wright       |                                 |                   |
| 🖾 Kirkuk                       | 📧 Tequila Wright   |                                 |                   |
| 🖾 Michigan Contacts            | 🖃 Wright Aaron     |                                 |                   |
| CCS/IOBC                       | Wright Aaron       |                                 |                   |
| 🖫 Real Estate & Housing        | 🗉 Wright Aaron     |                                 |                   |
| 🖾 St. Peter's Episcopal Church | 🖃 Wright Aaron     |                                 |                   |
|                                | 🗷 Wright Aaron     |                                 |                   |
|                                | 🗷 Wright Aaron     |                                 |                   |
|                                | 🗉 Wright Aaron     |                                 |                   |
|                                | I Wright Aaron     |                                 |                   |
|                                | I Wright Aaron     |                                 |                   |
|                                | 🗷 Wright Abra      | ų į                             |                   |
|                                | 🗷 Wright Adam      | A<br>Y                          | Updated: 12/27/09 |
|                                |                    | 1 of 4,427 found                | 11.               |